## Strategies for Success Trumba: Registration Aid

| 1. Open <u>www.WorkSourceWa</u> | i.com                                                  |                                                |                                                 |  |
|---------------------------------|--------------------------------------------------------|------------------------------------------------|-------------------------------------------------|--|
|                                 |                                                        |                                                |                                                 |  |
| https://www.worksourcev         | va.com/                                                |                                                | 5 a + Q                                         |  |
| Edit View Favorites Tools       | Help                                                   |                                                |                                                 |  |
|                                 | -                                                      | Search thousands of                            | of jobs on WorkSource Washington:               |  |
| Work                            | Source                                                 | Title, keyword o                               | or job number                                   |  |
| My WorkSource                   | Career tools                                           | Resources                                      | About us 🐨                                      |  |
|                                 | 1                                                      | 100                                            | il co                                           |  |
| 2. Select Career tools and Wor  | kshops                                                 |                                                |                                                 |  |
|                                 | Wy WorkSource - C                                      | arcertoois ··································· | cco « About uo «                                |  |
|                                 | Workshops c                                            | and hiring ev                                  | ents                                            |  |
|                                 | Workshops                                              | Hiring events                                  |                                                 |  |
|                                 | Select an area to see worl                             | kshop schedules and loca                       | ations:                                         |  |
|                                 | All WorkSource locations                               |                                                |                                                 |  |
| 3. Select Location              | Puget Sound Area                                       |                                                |                                                 |  |
|                                 | Snohomish County   Seattle-King County   Pierce County |                                                |                                                 |  |
|                                 | Northwest Washington                                   |                                                |                                                 |  |
|                                 | Bellogham   Mount Verno                                | n   Oak Harbor   Bremert                       | on   Port Angeles   Port Hadlock   Port Orchard |  |
|                                 | Southwest Washington                                   |                                                |                                                 |  |
|                                 | Chehalis   Grays Harbor                                | Kelso   ) ong Beach   Oly                      | mpia   Raymond   Shelton   Vancouver            |  |
|                                 | Central Washington                                     |                                                |                                                 |  |
|                                 |                                                        | officiary outproved we                         |                                                 |  |
|                                 | Colville   Kennewick   Pull                            | man   Spokane   Walla W                        | /alla                                           |  |

## SFS Trumba: Registration Aid

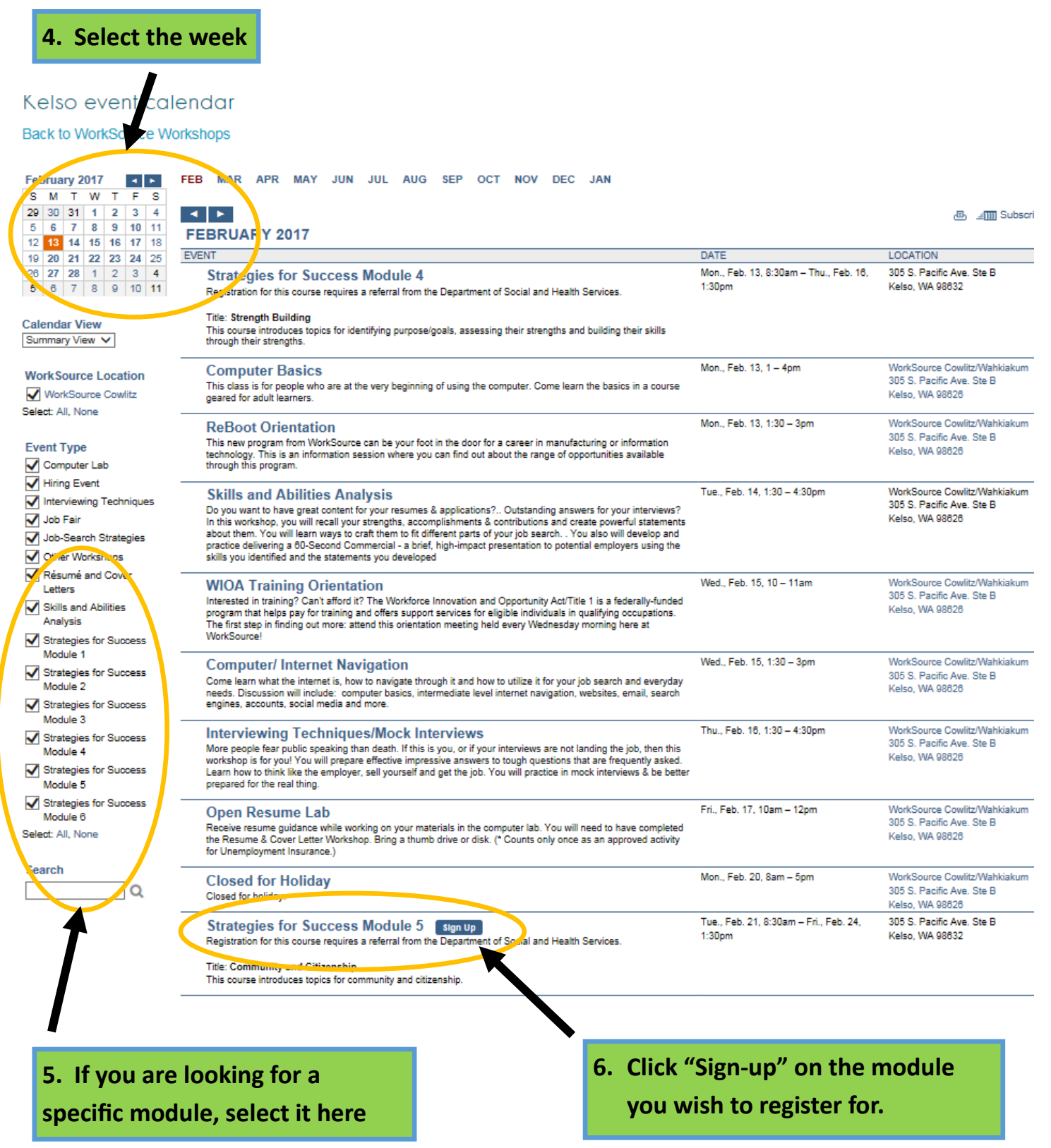

\*\*Please note: If the "sign up" button is grayed out, the workshop is full\*\*

## SFS Trumba: Registration Aid

| Event Actions powered by T                     | rumba - Windows Internet Explorer provid  | ed by Employment Security Department                       |
|------------------------------------------------|-------------------------------------------|------------------------------------------------------------|
| <ul> <li>https://eventactions.com/e</li> </ul> | areg.aspx?ea=Rsvp                         |                                                            |
| WorkSource                                     |                                           |                                                            |
| Sign In: Facebook                              | 8+ Google Live                            | Benefits of Signin                                         |
| EVENT REGISTRATION                             |                                           |                                                            |
| Send your response to the                      | event organizer by entering your person   |                                                            |
| Send your response to the                      |                                           | an mormation, choosing your response and pressing on.      |
| WHERE                                          | 305 S. Pacific Ave. Ste B                 | In the attendee name, put                                  |
|                                                | Kelso, WA 98632                           | the client's last name and                                 |
| ROOM                                           | 1B<br>Tammi Loclorc                       | the client's last hame and                                 |
|                                                | 360-600-8833                              | the CSO number                                             |
| CONTACT FMAIL                                  | tleclerc@esd.wa.gov                       |                                                            |
|                                                | English                                   |                                                            |
| ADDITIONAL INFORMATION                         | Go to worksourcewa com anal reate v       | your account prior to attending this workshop              |
|                                                | Sign Up Required                          | our account phor to attending this workshop.               |
|                                                | Registration for the course requires a    | referral from the Department of Social and Health Services |
| LYENT DETAILS                                  | Title: Comparison of Civingent in         | referrar for the beparatient of bodar and real riservices. |
|                                                | This compared uses topics for some        | numity and citizonship                                     |
|                                                | The Burse introduces topics for comin     | hunity and cluzenship.                                     |
| WHEN                                           | Tuesday, February 21, 8:30am – Friday     | , February 24, 2017, 1:30pm PST                            |
| Attendee name:                                 |                                           |                                                            |
| Leclerc CSO008                                 | *                                         |                                                            |
| Aucados omail address:                         |                                           |                                                            |
| tleclerc@esd wa dov                            | (0                                        | ntional)                                                   |
| Note: Name and email address v                 | vill be shared with the event organizer.  | pronaly                                                    |
| Note: If you don't provide at                  | email address, you won't receive confirma | tion                                                       |
| reminder, or change notifica                   | ation email messages.                     | uon,                                                       |
|                                                |                                           |                                                            |
| Aiready registered? Sign                       | in with the same account you used to re   | gister or click update registration.                       |
| Attendee Last Name                             |                                           |                                                            |
|                                                |                                           |                                                            |

## SFS Trumba: Registration Aid

| 8. Enter the  | rest of the atte                        | endees information                                                                              |
|---------------|-----------------------------------------|-------------------------------------------------------------------------------------------------|
|               | WHEN                                    | Tuesday, February 21, 8:30am – Friday, February 24, 2017, 1:30pm PST                            |
|               | Attendee name:                          |                                                                                                 |
| L             | Leclerc CSO008                          | *                                                                                               |
|               | Attendec email a                        | ddress:                                                                                         |
|               | tleclerc@esd.wa.<br>Note: Name and em   | .gov (optional)<br>nail address will be shared with the event organizer.                        |
|               | Note: lf you don't<br>reminder, or chai | : provide an email address, you won't receive confirmation,<br>nge notification email messages. |
|               | Already regist                          | <i>tered</i> ?Sign in with the same account you used to register or click update registration.  |
|               | Attendee Last Nar<br>Leclerc            | *                                                                                               |
|               | Attendee First Na                       | me                                                                                              |
|               | Tammi                                   | *                                                                                               |
|               | Have you (or are y<br>○Yes              | ou the spouse of a person who) served in the U.S. Military Service?                             |
|               | Email Address                           |                                                                                                 |
|               | tleclerc@esd.wa                         | .gov                                                                                            |
|               | Phone Number                            |                                                                                                 |
|               | 360-600-8833                            |                                                                                                 |
|               | For Office Use Or                       | nly                                                                                             |
|               | Sign up performed                       | a by                                                                                            |
|               |                                         | ~                                                                                               |
|               | Below are addition                      | onal calendar options                                                                           |
| -             | lf the event date                       | , time, location, or description changes, you'll receive an email update                        |
|               | 🗌 Email me a re                         | minder 15 minutes 💙 before each event listed above                                              |
|               | Overwrite Pre                           | vious Response since I have already registered for this event                                   |
|               |                                         |                                                                                                 |
| (             | ✓ок                                     | Ever<br>((t-                                                                                    |
|               |                                         | Registration is complete and an email is generated to the SES Instructor                        |
| 9. Click "OK" |                                         | letting them know the registration is available to view.                                        |
|               | -                                       | The participant will need to be registered for each                                             |
|               |                                         | workshop they will be attending.                                                                |